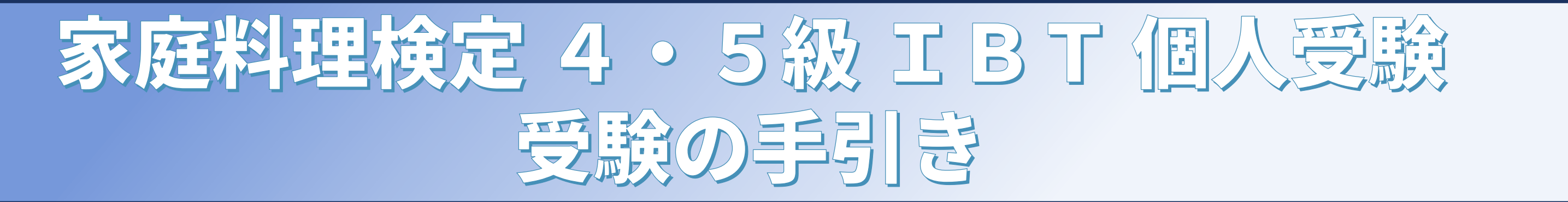

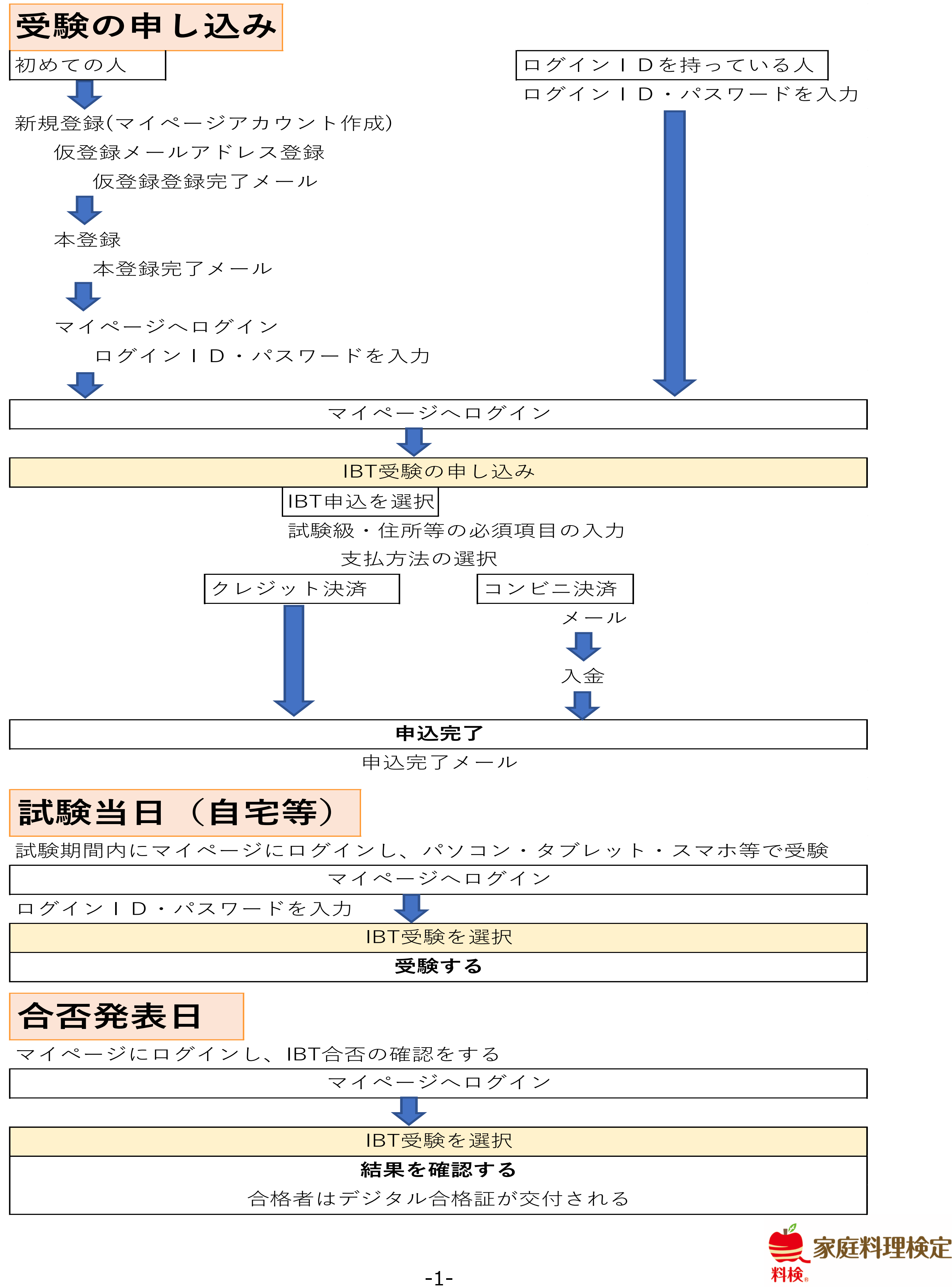

# 家庭料理検定 個人受験 4・5級IBT

## 初めての方はマイページを作成します一仮登録

①【家庭料理技能検定公式サイト】またはCBTS【試験概要ページ】新規登録をクリックします。 【家庭料理技能検定公式サイト】 【試験概要ページ】

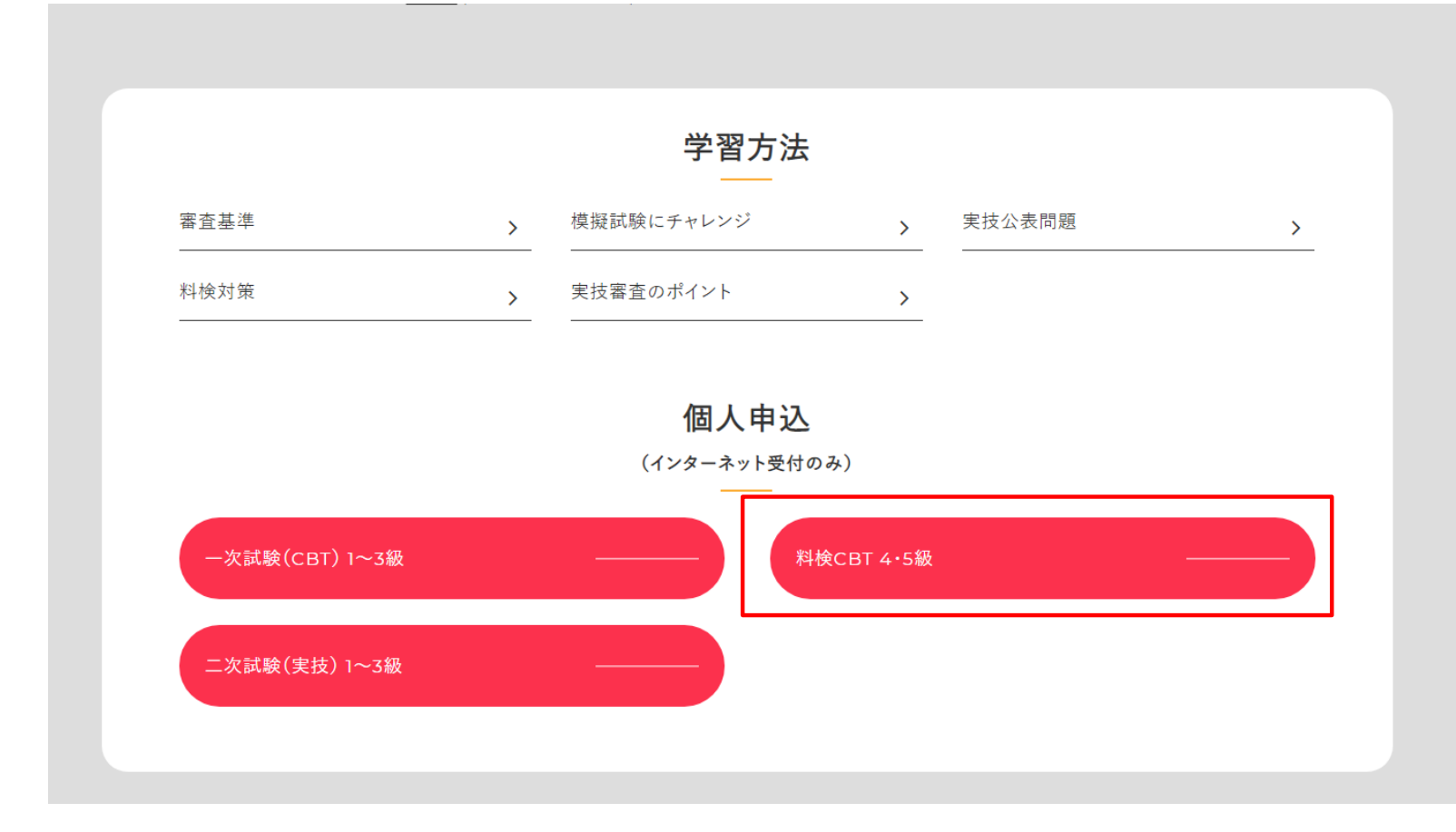

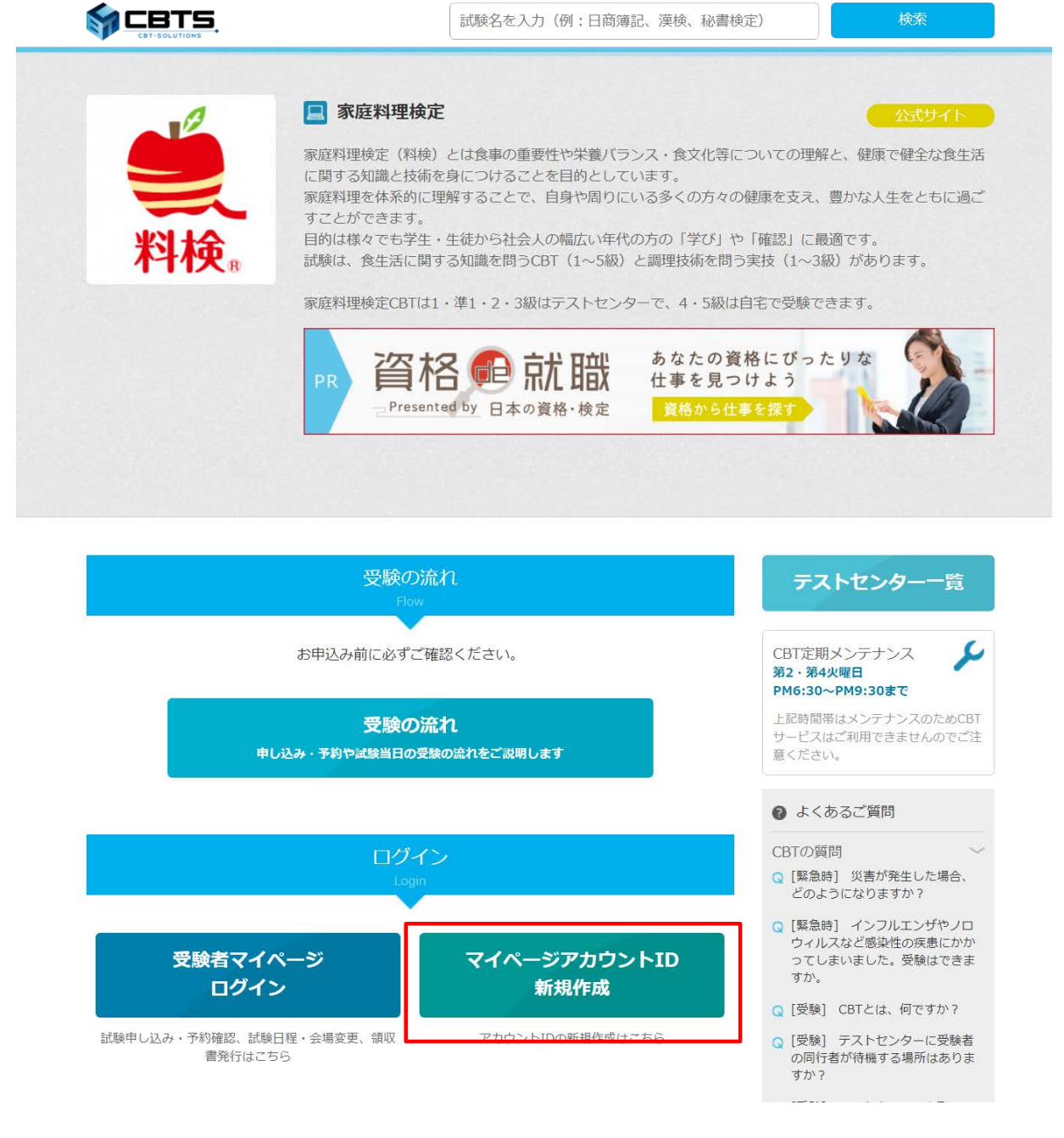

②【確認ページ】注意事項などご確認いただき、同意するに チェックを入れます。

③【メールアドレス登録ページ】メールアドレスを登録します。

🖂 マイページアカウント作成

#### 🖂 マイページアカウント作成

| ロシンクされるかはマイバーシアガラシイが必要です。<br>己の「[個人情報のお取り扱いについて]」にご同意いただいたうえでご登録ください                                                                                                    | \ <sub>0</sub>                                   | • pc • ファートフォンのメールマド                                                                                                    | ミリフのみざ利用にかわます(フィーチャーフォング                                                                                            | रून)                                                        |
|----------------------------------------------------------------------------------------------------|--------------------------------------------------|----------------------------------------------------------------------------------------------------|----------------------------------------------------------------------------------------------------|-------------------------------------------------------------|
| [個人情報のお取り扱いについて]                                                                                                    | ●アカウントをお持ちの方はログインへ                               | <ul> <li>・ ドレ・スマードションのメールアド</li> <li>・ フリーメールアドレスや、社内ネット</li> </ul>                                                                                                    | 、                                                                                                    | により                                                         |
| [個人情報のお取り扱いについ                                                                                                    | いて]                                              | 弊社からの自動メールかお受け取<br>該当の方は、弊社のドメイン【@<br>それでも受信がされない場合、迷                                                                                                    | (Dth/2/Chathashab)ます。<br>cbt-s.com】の受信許可設定を実施してから、仮登<br>惑メールフォルダをご確認ください。                                           | 録をしてください。                                                   |
| このサイトのシステムは、XXXXX株式会社が株式会社シー・ビー・ティ・ソリューショ<br>です。個人情報の登録は、XXXXX株式会社および株式会社シー・ビー・ティ・ソリュー                                                                                                    | ョンスに姿託し、同社において運営・提供しているもの<br>-ションズに対して行うものとします。  | 上記をもっても解決しない場合、                                                                                                    | 別のメールアドレスをご登録ください。                                                                                                  |                                                             |
| 個人情報保護方針】<br>XXX株式会社の「個人情報保護方針」は以下をご確認ください。<br>ttps://www.XXXXX/privacy.html                                                                                                    |                                                  | <ul> <li>当システムにご登録済の方は、作り</li> <li>重複して取得すると、あなたの認知</li> </ul>                                                                                                    | :成済のID・パスワードでご利用くださるようお願い<br>に資格の履歴情報が正しく記録されないことがあり                                                                | いします。<br><mark>)ます</mark> のでご注意ください。                        |
| 式会社シー・ビー・ティ・ソリューションズの「個人情報保護方針」は以下をご確認<br>tp://cbt-s.com/company/privacy.html                                                                                                    | Rください。                                           |                                                                                                    |                                                                                                    |                                                             |
| <sup>j</sup> 業者の氏名または名称<br>XXXX株式会社                                                                                                    |                                                  | メールアトレスの登録                                                                                                    |                                                                                                    |                                                             |
| )問い合わせ先<br>XXXX株式会社                                                                                                    |                                                  | メールアドレス                                                                                                    | stakahashi@cbt-s.com                                                                                                |                                                             |
| 〒000-0000 東京都●●区△△△■-■-■                                                                                                    |                                                  | メールアドレス(確認用)                                                                                                    | stakahashi@cbt-s.com  ※確認のため、もう一度ご入力ください                                                                            |                                                             |
| କ ୧ ଆସା <b>ଅ</b>                                                                                                    | · · · · · · · · · · · · · · · · · · ·            |                                                                                                    |                                                                                                    |                                                             |
| 【仮登録完了ページ】仮登録完                                                                                                    |                                                  | ⑤【受信メール】                                                                                                    | 受信したメールのUF                                                                                                    | RLから本登録に進み                                                  |
| 【仮登録完了ページ】仮登録完<br>れます。                                                                                                    | 了後、自動メールが送信                                      | <ul> <li>⑤【受信メール】<br/>ます。</li> <li><sup>差出人 営業用デモ &lt; help@cbt-s.com&gt;</sup></li> </ul>                                                                                                    | 受信したメールのUF                                                                                                    | RLから本登録に進み<br><sup>り返信 → 転送 酉7-</sup>                       |
| 【仮登録完了ページ】仮登録完<br>れます。<br>マイページアカウント作成                                                                                                    | 了後、自動メールが送信                                      | <ul> <li>⑤【受信メール】<br/>ます。</li> <li>差出人 営業用デモ <help@cbt-s.com><br/>件名【営業用デモ]マイページ登録URL(<br/>宛先(自分)★</help@cbt-s.com></li> </ul>                                                                                                    | 受信したメールのUF<br>ふ                                                                                                    | RLから本登録に進み<br><u>り返信 → 転送 戸</u> -                           |
| 【仮登録完了ページ】仮登録完<br>れます。<br>マイページアカウント作成                                                                                                    | 了後、自動メールが送信                                      | ⑤【受信メール】<br>ます。 差出人 営業用デモ <help@cbt-s.com><br/>件名【営業用デモ】マイページ登録URL(<br/>宛先(自分)★ お申し込みを希望される方へ</help@cbt-s.com>                                                                                                    | 受信したメールのUF<br>�<br>のお知らせ                                                                                            | RLから本登録に進み<br><sup>5 返信</sup> →転送 ᅙァ-                       |
| 【仮登録完了ページ】仮登録完<br>れます。<br>くてページアカウント作成<br>く 仮登録完了<br>ご登録いただいたメールアドレスあてにメールを送信しました。<br>メールに記載された本登録用のURLをクリックして、基本情報登録を行ってくださ                                                                                                    | **<br>了後、自動メールが送信                                | ⑤【受信メール】<br>ます。 差出人 営業用デモ <help@cbt-s.com><br/>件名【営業用デモ】マイページ登録URLO<br/>宛先(自分)★ お申し込みを希望される方へ マイページ事前登録が完了しまし</help@cbt-s.com>                                                                                                    | 受信したメールのUF<br>か<br>のお知らせ<br>した。                                                                                     | &Lから本登録に進み<br><u>り返信 → 転送 戸</u> -                           |
| 【仮登録完了ページ】仮登録完<br>れます。<br>くてページアカウント作成<br>く 仮登録完了<br>ご登録いただいたメールアドレスあてにメールを送信しました。<br>メールに記載された本登録用のURLをクリックして、基本情報登録を行ってくださ                                                                                                    | 了後、自動メールが送信                                      | <ul> <li>⑤【受信メール】 きます。</li> <li>差出人 営業用デモ <help@cbt-s.com><br/>件名【営業用デモ]マイページ登録URL(<br/>宛先(自分)★</help@cbt-s.com></li> <li>お申し込みを希望される方へ</li> <li>マイページ事前登録が完了しまして<br/>下記のURLより本登録を完了していた1juken.com/pro-</li> </ul>                                              | 受信したメールのUF<br>な<br>のお知らせ<br>した。<br>cください。<br>od/user/democbts/public/regist                                         | RLから本登録に進み<br>り返信 →転送 百ア-                                   |
| 【仮登録完了ページ】仮登録完<br>れます。<br>マイページアカウント作成<br>く 仮登録完了<br>ご登録いただいたメールアドレスあてにメールを送信しました。<br>メールに記載された本登録用のURLをクリックして、基本情報登録を行ってくださ<br>3 もしメールが届かない場合は                                                                                                    | ででででで、<br>すべ。                                    | <ul> <li>⑤【受信メール】<br/>ます。</li> <li>差出人 営業用デモ <help@cbt-s.com><br/>件名【営業用デモ]マイページ登録URL(<br/>宛先(自分)★</help@cbt-s.com></li> <li>お申し込みを希望される方へ</li> <li>マイページ事前登録が完了しまし<br/>下記のURLより本登録を完了して<br/>https://dev.ijuken.com/press</li> <li>このURLはあなた専用のURLです</li> </ul> | 受信したメールのUF<br>ゆ<br>のお知らせ<br>した。<br>Cください。<br>bod/user/democbts/public/regist                                        | RLから本登録に進み<br>り返信 → 転送 直7-                                  |
| 【仮登録完了ページ】仮登録完<br>れます。<br>▲ マイページアカウント作成<br>▲ 仮登録完了<br>ご登録いただいたメールアドレスあてにメールを送信しました。<br>メールに記載された本登録用のURLをクリックして、基本情報登録を行ってくださ<br>● もしメールが届かない場合は<br>当システムから送信されるメールが、自動的に迷惑メールと判断されてしまう場合<br>まずは迷惑メールフォルダを確認してください。<br>また、dtt-s.comからのメールが受信許可に設定されていない場合は、dtt-s.com | ** 3 了後、自動メールが送信 5い。 があります。 のドメインを受信可能に設定してください。 | ⑤【受信メール】<br>ます。 差出人 営業用デモ < help@cbt-s.com><br>件名【営業用デモ】マイページ登録URL(<br>宛先(自分)★ お申し込みを希望される方へ マイページ事前登録が完了しまし、 下記のURLより本登録を完了してくれたす。 このURLはあなた専用のURLです。 24時間以内に登録を完了してくれんのにです。                                                                                   | 受信したメールのUF<br>かのが知らせ<br>した。<br>こください。<br>od/user/democbts/public/regist<br>こ、 ださるようにお願いいたします。                       | スLから本登録に進み り返信 → 転送 直ア- t/048e79be85ec8ab57f2d717dab24      |
| 【仮登録完了ページ】仮登録完<br>れます。<br>マイページアカウント作成<br>マイページアカウント作成<br>く仮登録完了<br>ご登録いただいたメールアドレスあてにメールを送信しました。<br>メールに記載された本登録用のURLをクリックして、基本情報登録を行ってくださ<br>メールに記載された本登録用のURLをクリックして、基本情報登録を行ってくださ<br>、<br>キールに記載された本登録用のURLをクリックして、基本情報登録を行ってくださ                                  |                                                  | ⑤ 【受信メール】 デ<br>ます。 ⑤ 【受信メール】 デ<br>ます。 差出人 営業用デモ < help@cbt-s.com><br>件名 【営業用デモ]マイページ登録URL(<br>宛先 (自分) ◆ お申し込みを希望される方へ マイページ事前登録が完了しまし、<br>下記のURLより本登録を完了して、<br>https://dev.ijuken.com/product このURLはあなた専用のURLです。 24時間以内に登録を完了してくた。 (24時間以上たつと上記URLへ)            | 受信したメールのUF<br>ゆ<br>のお知らせ<br>した。<br>こください。<br>od/user/democbts/public/regist<br>ださるようにお願いいたします。<br>よアクセスできなくなりますので、ご | RLから本登録に進み<br>り返信 → 転送 戸-<br>t/048e79be85ec8ab57f2d717dab24 |

-2-

# 家庭料理検定 個人受験 4 • 5 級IBT

## 初めての方はマイページを作成しますーマイページアカウントの作成

⑥【必要事項入力ページ】マイページ作成に必要な情報を入力し「確認画面へ」をクリックします。

| 🛃 マイページアカウント作                      | 成                                                                                                    |   |
|------------------------------------|----------------------------------------------------------------------------------------------------|---|
| ・ 必要事項を入力のうえ「確認画面/ ご登録いただいた情報をもとに、 | 、」ボタンを押してください。<br>3申し込みに必要なマイページを作成します。                                                                                                    |   |
| ログインID                             | stakahashi1 半角英数字4文字以上20文字以下で入力してください。                                                                                                    | ~ |
| パスワード                              | <ul> <li>・・・・・・・・・・・・・・・・・・・・・・・・・・・・・・・・・・・・</li></ul>                                                                                                    | ✓ |
| パスワード(確認用)                         | <ul> <li>●</li> <li>●</li> <li>●<th>*</th></li></ul> | * |
| 氏名                                 | Ma 検証 <ul> <li>名   <ul> <li>一郎</li> </ul> </li> </ul>                                                                                                    |   |
| 氏名 (カナ)                            | № セイ ケンショウ ✓ メイ イチロウ ✓                                                                                                    |   |
| 生年月日                               | 2000/01/01                                                                                                    | • |
| 性別                                 | ▶ 割性 ○ 女性                                                                                                    | • |
| メールアドレス                            | stakahashi@cbt-s.com                                                                                                    |   |
| 電話番号                               | O352090551     ※入力例:0352090551(半角数字)                                                                                                    | ~ |
| 電話番号(予備)                           | 任意                                                                                                    |   |
| 主催者からのお知らせ                         | 🌌 💿 希望する 🔹 希望しない                                                                                                    | * |
|                                    | 確認画面へ                                                                                                    | > |

## ⑦登録内容を確認し「登録する」をクリックすると完了です。

| 🐣 マイページアカウント作                        | 成                             |                             |                                             |
|--------------------------------------|-------------------------------|-----------------------------|---------------------------------------------|
| ご入力内容に間違いがないかをごで<br>この内容で問題なければ、「登録: | 確認ください。<br>する」ボタンをクリックしてください。 |                             |                                             |
| ▲ ご注意                                |                               |                             |                                             |
| 「登録する」ボタンをクリックせずにオ                   | <b>本画面を閉じた場合、登録は無効となります。</b>  |                             |                                             |
| ログインID                               | stakahashi                    |                             |                                             |
| パスワード                                | *****                         | 🛃 マイページアカウント作成              |                                             |
| 氏名                                   | 検証 一郎                         |                             |                                             |
| 氏名(力ナ)                               | ケンショウ イチロウ                    |                             |                                             |
| 生年月日                                 | 2000/01/01                    | ✔ マイページ登録完了                 |                                             |
| 性別                                   | 男性                            | ブ登録いただいたメールアドレフあアにマイページ作成字コ | マメールを洋信しました                                 |
| メールアドレス                              | stakahashi@cbt-s.com          | まだお申し込みは完了していません。           |                                             |
| 電話番号                                 | 0352090551                    | 引き続き、「ログイン画面へ」をクリックしてマイページに | ニログインID・パスワードを入力してログインし、お申し込みを完了させてくださ      |
| 電話番号(予備)                             |                               | 6 %                         |                                             |
| 主催者からのお知らせ                           | 希望する                          |                             |                                             |
|                                      | ▲ 登録する                        | < ログイン画面へ                   |                                             |
| < 戻る                                 |                               |                             | Copyright © CBT-Solutions. All rights resen |

# 家庭料理検定 個人受験 4 • 5 級IBT

### 受験申込

登録したID・PWでログインすると、マイページから試験の申込ができます。

①【ログイン画面】ログインID・PWを入力し、「ログイン」をクリックします。

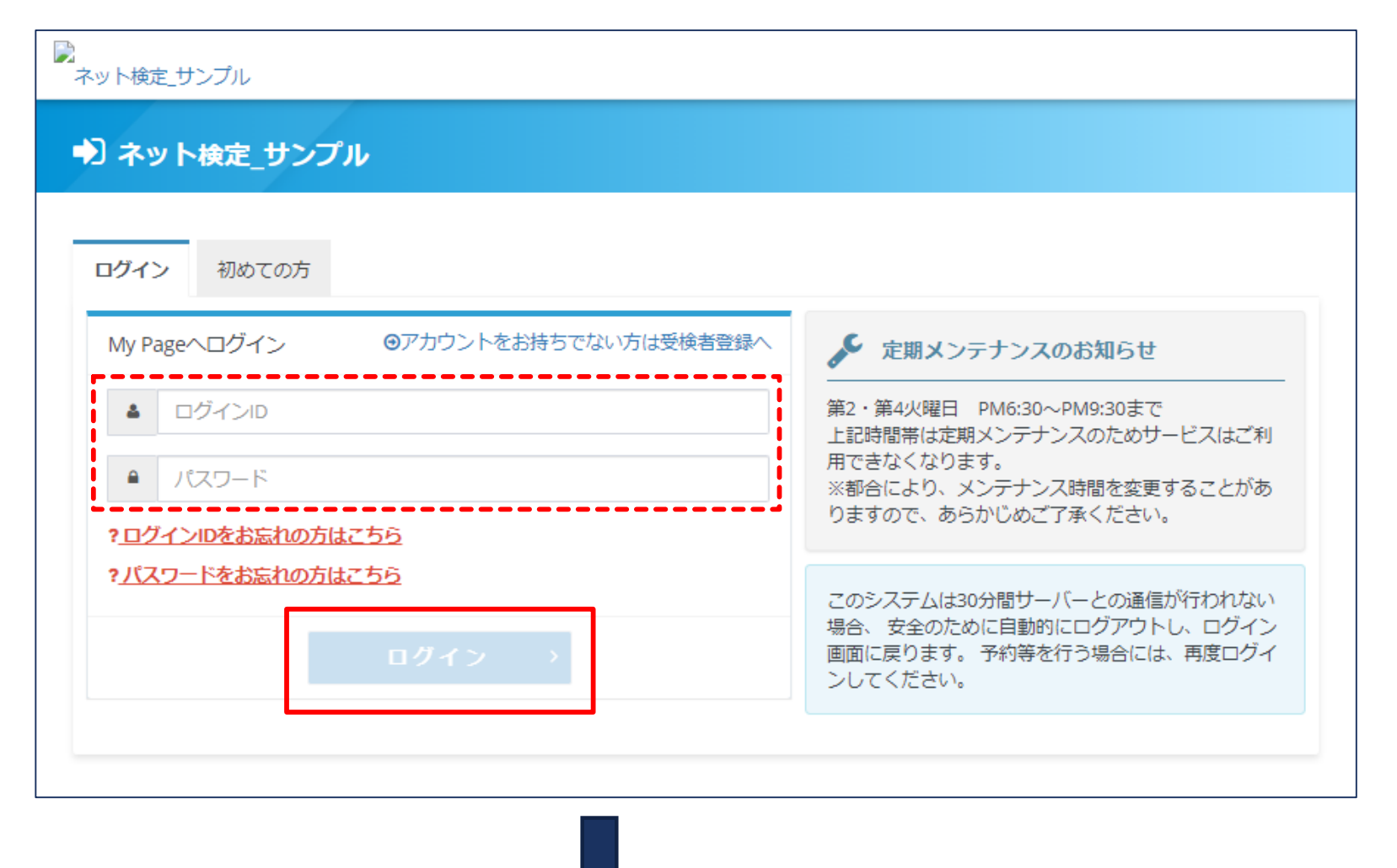

②【受験者MyPage】「IBT申込」をクリックします。

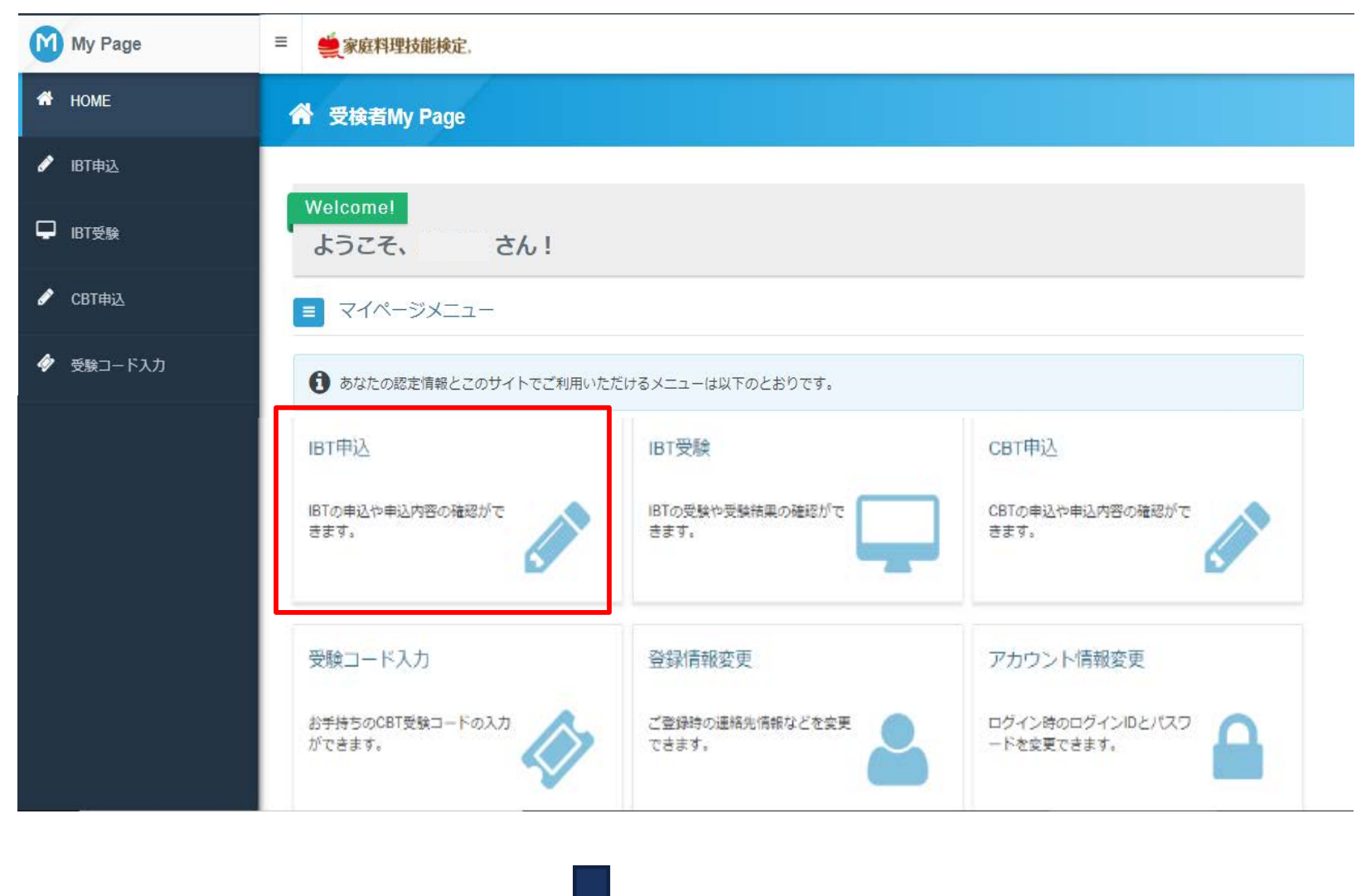

### ③【受験申込画面】「お申し込み」をクリックします。

## ④【申込内容の入力画面】申込条件の入力を行います。

| My Page   | ≡ ● 家庭料理技能検定。                                             | My Page     | ≡ ● ● 家庭料理技能検定。                              |
|-----------|-----------------------------------------------------------|-------------|----------------------------------------------|
| A HOME    | ● 旧丁申込 正常に手持きできない場合がありますので、都数のタブ(液体のウィンドウ)での場例は行われいでください。 | номе        |                                              |
| 🖊 ІВТФЕД  |                                                           | 🖋 івтфід    |                                              |
| Д івт∰а   | ▲ 申込受付中の旧T                                                | □ (87受%)    | Step 11 中込内容の入力 12 文払方法の避沢 11 中込完了           |
|           | ♀購入前にご確認ください。                                             |             | 1 申込内容の入力                                    |
| СВІФІА    | ■推奨動作環境&テモ試験<br>https://juken.com/engine/exam/environment | СВІФА       | ▲ 唐込内容を入力してください。                             |
| 受験コード入力   |                                                           |             | 全ての入力が完了しましたら、ページ下部の「支払方法の選択」ボタンが押せるようになります。 |
| 全球情報支史    | 家庭料理検定 料検IBT 4級 第2回                                       | ▲ 会经情報支更    |                                              |
| アカウント情報変更 | 申込                                                        | ● アカウント情報変更 | 1 申込条件を入力してください。                             |
|           | IET/供如E                                                   |             | 蔵品情報                                         |
|           | IBT名。家庭科理绘定科技的BT 4 級 第 2 回                                |             | 商品名, 赤短料理候走 料検IBT 5級 第2回                     |
|           | 料金 (888) 3,000円                                           |             | 價格 2,000円                                    |
|           | 申込期間 2022年8月1日(月)0時00分~2022年9月27日(火)23時59分                |             | 職種・学生区分を選択してください                             |
|           | お申し込み >                                                   |             | 在学校名(勤務先)を入力してください                           |
|           |                                                           |             | ▲ 入力する ◆ 務策入力です                              |
|           | 家庭科理検定 料検IBT 5級 第2回                                       |             |                                              |
|           | Φ <u>įλ</u>                                               |             |                                              |
|           | 30円T131                                                   |             | <b>梦</b> 候物送付先住所                             |
|           | IBT名 家庭和理院走 科技IBT 5级 第2回                                  |             | 野使街号                                         |
|           | 料金(報込) 2,000円                                             |             | 都道向原                                         |
|           | 申込期間 2022年8月1日(月)0時00分~2022年9月27日(火)23時59分                |             | 市区町村                                         |
|           |                                                           |             | 西地                                           |
|           | お申し込み →                                                   |             | 建物名:部隔曲号                                     |
|           |                                                           |             | 会社名(オプション)                                   |

# 家庭料理検定 個人受験 4・5級IBT

# 受験申込

受験の申し込みに必要な項目の入力を行います。

## ⑦【申込内容の入力画面】住所項目の「入力する」をクリック

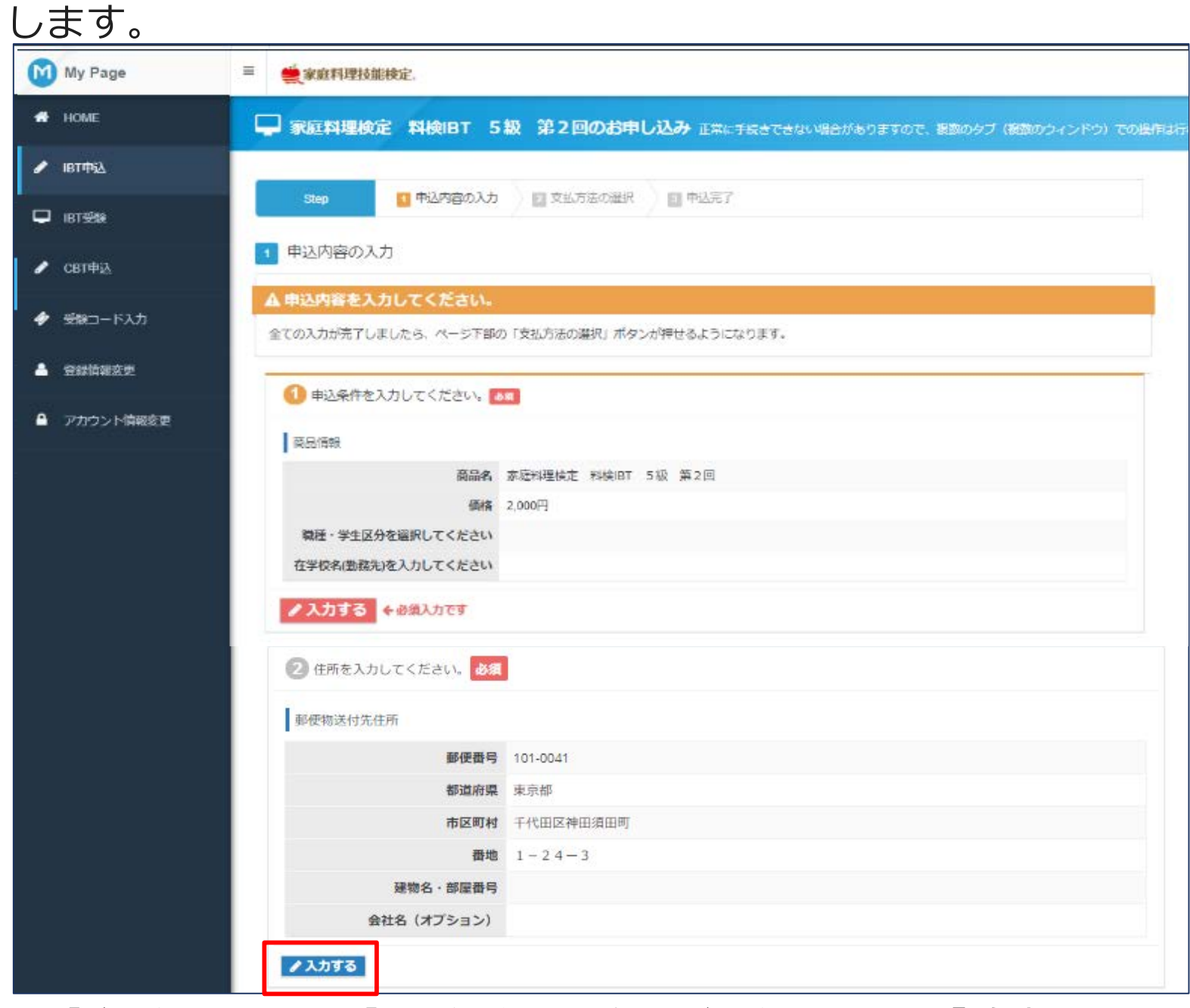

⑥【住所の入力画面】郵便物の送付先住所を入力し「確定」を 押します。

| My Page | ■ CBT試験                                                               |
|---------|-----------------------------------------------------------------------|
| 🕂 НОМЕ  | ✓ 新規資格取得受験申込のお申し込み 正常な予約が行えない場合がありますので、複数のタブ(複数のウィンドウ)での操作は行わないでください。 |
| 🥒 ІВТ申込 |                                                                       |

| 受験コード入力   | 郵便番号       | <u>82</u> 〒 101 - 0041 Q 検察<br>※入力例:101-0041 (半角数字) | * |
|-----------|------------|-----------------------------------------------------|---|
| 登録情報変更    | 都道府渠       | <u>8</u> 2 東京都 -                                    | ~ |
| アカウント情報変更 | 市区町村       | <ul><li> 82 千代田区神田須田町 ※入力例:千代田区神田須田町 </li></ul>     | * |
|           | 番地         | <u> 諸君</u> 1-24-3<br>※入力例:1-24-3                    | - |
|           | 建物名・部屋番号   | 任<br>※入力例:FORECAST神田須田町3F                           |   |
|           | 会社名(オプション) |                                                     |   |

### 【試験の登録完了画面】

| Step                           | 1 申込内容の入力                            | 2 支払方法の選択 3 申込み完了 |
|--------------------------------|--------------------------------------|-------------------|
| 1 申込内容のス                       | した                                   |                   |
| ✔ 試験の登録が                       | 完了しました。                              |                   |
| <b>まだお申し込みは</b> 第<br>以下より申込内容を | <mark>そ了しておりません。</mark><br>そご確認ください。 |                   |

# 家庭料理検定 個人受験 4 • 5 級IBT

## 受験予約 コンビニ、クレジットからお支払い方法を選択し、各項目を入力します。 \*本説明ではクレジットカード払いを選択しています。

⑦【支払方法の選択画面】

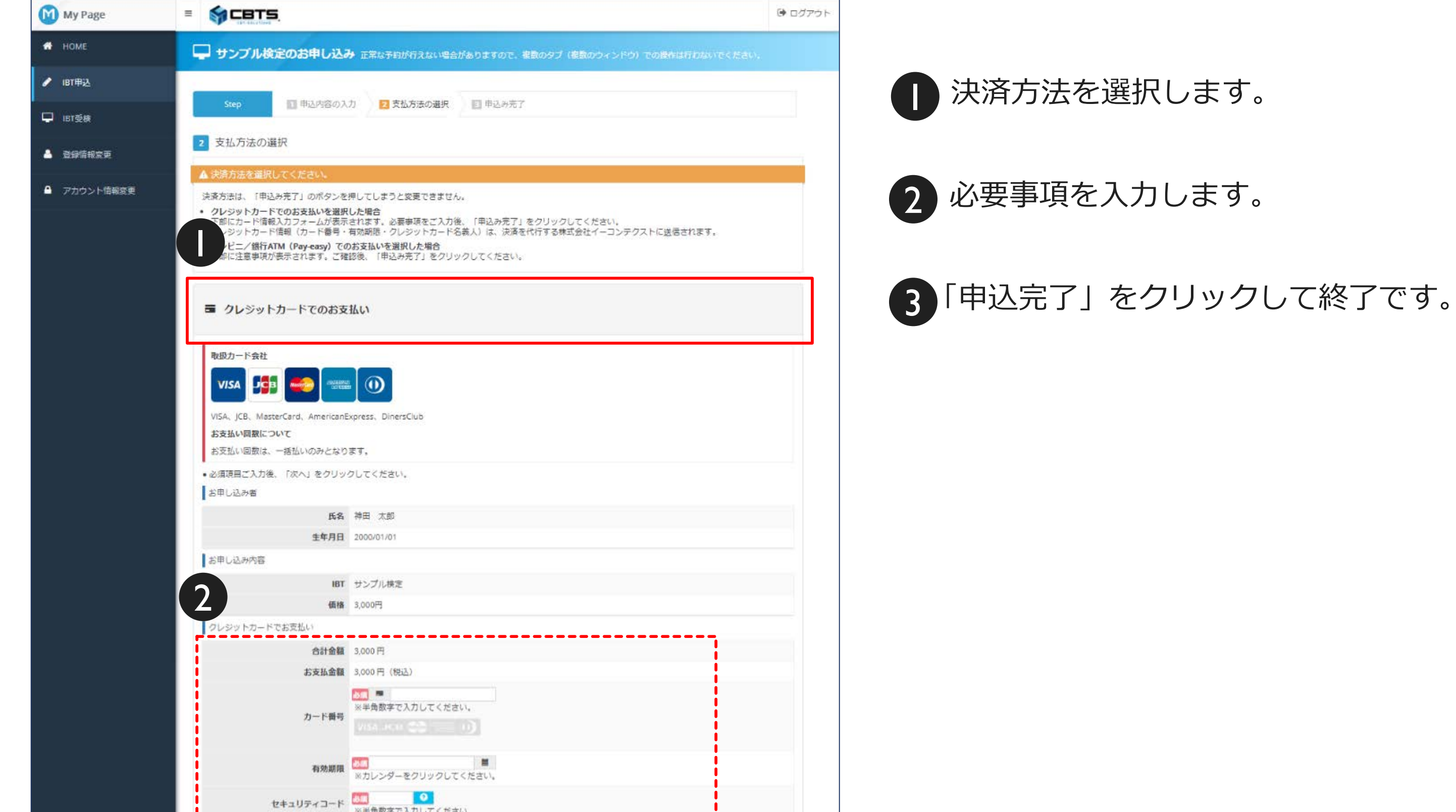

| クレジットカード名戦人<br>※半角<br>例:TA<br>お支払同数 一括払 | 英字でクレジッカード記載通りに入力してください。<br>IRO YAMADA<br>い |
|-----------------------------------------|---------------------------------------------|
| お支払同数 一括払                               |                                             |
|                                         |                                             |
|                                         | 3<br>#3.3 #3.3 #7.4                         |
| ¥ コンビニ/銀行ATM (Pay-easy)                 | でのお支払い                                      |

### 【申込完了画面】

| My Page =   |                 |                                                    | ● ログアウト |
|-------------|-----------------|----------------------------------------------------|---------|
| 📽 номе 🧔    | ナンプル検定のお申し込み    | み 正常な予約が行えない場合がありますので、複数のタブ(複数のウィンドウ)での操作は行わないでくだ。 |         |
| 🖋 ІВТ申込     |                 | A A A A A A A A A A A A A A A A A A A              |         |
| ₽ IBT受検     | Step 1 申込内容の入   | 力 2 支払方法の選択 2 申込み完了                                |         |
| 3 章         | 国ンみ完了           |                                                    |         |
| ▲ アカウント情報変更 | 下記内容でお申し込みを受け付け | ました。                                               |         |
| a)          | 目し込み内容          |                                                    |         |
|             | 受付番号            | TIJSMP000000005                                    |         |
|             | IBT             | サンプル検定                                             |         |
|             | 価格              | 3,000円                                             |         |
|             | 記い内容            |                                                    |         |
|             | 商品総額            | 3,000 円                                            |         |
|             | お支払料金           | 3,000円(税込)                                         |         |
|             | 申込方法            | クレジットカード                                           |         |
|             | お支払ステータス        | 申込完了                                               |         |

### ⑨【申込完了のメール通知内容】申込が完了すると、自動 メールにて、申込内容が通知され、申込完了となります。

| 差出人 マニュアル協会 <help@cbt-s.com>☆</help@cbt-s.com>                       |
|----------------------------------------------------------------------|
| 件名 【マニュアル協会】お申し込み完了のお知らせ                                             |
| 宛先 (自分) <rmochizuki@cbt-s.com> 🔶</rmochizuki@cbt-s.com>              |
| サンプル 太郎 様                                                            |
| 「マニュアル試験(基礎)」をお申し込みいただきましてありがとうございます。                                |
| お支払いが完了いたしました。                                                       |
| 下記のお申込内容をご確認ください。                                                    |
| ■申込内容                                                                |
| 受付番号:TIJMWL000000006                                                 |
| 氏 名:サンプル 大戦                                                          |
| 商 品:マニュア/ 試験 (基)                                                     |
| 料 金:5,000円(税込)                                                       |
| 受験日時:2020年3月27日(金)10:00                                              |
| テストセンター名 : ロンテンツワン新宿エキニアテストセンター                                      |
| テストセンター住所 :東京都新宿区歌舞伎町1-1-17 エキニア新宿5F                                 |
| テストセンター電話番号 : 0362659012                                             |
| テストセンター地図 : <u>https://juken2.cbt-cloud.com/tlp/map/00000002.jpg</u> |
|                                                                      |
|                                                                      |
| お文払力法:クレジットカート次済                                                     |
| お文払金額:5,000円                                                         |

![](_page_6_Picture_0.jpeg)

◆登録済みのメールアドレス、電話番号、PW等をマイページで変更できます。

【マイページトップ画面】

![](_page_6_Picture_3.jpeg)

メールアドレスや電話番号の変更が可能です。

2 ログインIDやパスワードの変更が可能です。

3 変更内容を入力し「確認画面へ」をクリック してください。

![](_page_6_Picture_7.jpeg)

「更新する」をクリックしてください。

### 【登録情報修正画面】

![](_page_6_Picture_10.jpeg)

### 【アカウント情報修正画面】

| My Page     |                                      |
|-------------|--------------------------------------|
| 🖶 НОМЕ      | ▲ アカウント情報変更                          |
| 🖋 ІВТФІД    |                                      |
| LBT受検       | ⑦ 編集内容をご入力ください。                      |
| 🍐 登録情報変更    | アカウント情報                              |
| ▲ アカウント情報変更 | 新しいパスワード<br>※半角英数字6文字~20文字で入力してください。 |
|             | 新しいパスワード(確認用)                        |
|             | 移動画へ                                 |

|  | メールアドレス      | ample@cbt-s.com                                                                                        | × .   |
|--|--------------|----------------------------------------------------------------------------------------------------|-------|
|  | メールアドレス(確認用) | <ul> <li> <i>あ</i>須 sample@cbt-s.com         </li> <li>         ※確認のため、もう一度ご入力ください         </li> </ul> | *     |
|  | 電話番号         | <ul> <li> <i>▶</i>須</li></ul>                                                                          | *     |
|  | 電話番号(予備)     | 65 M D                                                                                                 |       |
|  | 主催者からのお知らせ   | 8項○希望する ● 希望しない                                                                                        | *     |
|  | CBTSからのお知らせ  | <ul> <li></li></ul>                                                                                    | *     |
|  |              |                                                                                                    | 確認直面へ |
|  | < 戻る         |                                                                                                    |       |

### 【登録情報修正確認画面】

| My Page     |                    |                  |
|-------------|--------------------|------------------|
| 🖶 НОМЕ      | 🔒 登録情報変更           |                  |
| 🖋 ІВТ申込     |                    |                  |
| 口 ІВТ受検     | ▲ 下記の通りデータを更新します。よ | よろしいですか?         |
| 💄 登録情報変更    | 登録情報               |                  |
|             | 氏名                 | 神田太郎             |
| ■アカリント作用報道史 | 氏名(力ナ)             | カンダ タロウ          |
|             | 生年月日               | 2000/01/01       |
|             | 性別                 | 男性               |
|             | メールアドレス            | sample@cbt-s.com |
|             | 電話番号               | 0352090551       |
|             | 電話番号(予備)           |                  |
|             | 主催者からのお知らせ         | 希望しない            |
|             | CBTSからのお知らせ        | 希望しない            |
|             |                    | ▲ 更新する           |
|             | < 戻る               |                  |

### 【アカウント情報修正画面】

| M | My Page   |                           |
|---|-----------|---------------------------|
| • | HOME      | ▲ アカウント情報変更               |
| 1 | 間申込       |                           |
| P | IBT受快     | ▲ 下記の通りデータを更新します。よろしいですか? |
| ٠ | 登録信報変更    | アカウンド自報                   |
| • | アカウント情報変更 | 新しいパスワード ********         |
|   |           | ▲ 史頼9る                    |
|   |           | ( 戻る                      |